人體試驗審查申請系統操作手冊(免審)

- 一、系統入口網址:http://www2.kmuh.org.tw/web/dotnetnukeregister/kmuhirb/
- —、帳號申請:
  - (1) 點選畫面右上角 Register,如下圖。

|                                  | Register             | Login |
|----------------------------------|----------------------|-------|
|                                  | $\square$            |       |
| 傳<br>電話:07-3<br>此以:907克格吉二日日白九一日 | 真:07-32<br>121101 轉  | 6646  |
| 電話:01-3<br>地址:807高雄市三民區自由一路      | 121101 轉<br>各100號 A相 | ₹ 87  |

(2) 輸入申請資料

| 帳號申請註冊注意事<br>一、請以真實的電子<br>,當您收到這則<br>二、若您的信箱沒有 | 項:<br>郵件位址作為您的登入帳號,因當您申<br>郵件後,諸在郵件內容中點選連結來開<br>收到系統寄出的認證信,諸點選 <mark>軍送</mark> | 請帳號後,系統<br>通您的帳號。在<br>帳號認證郵件 | 「會發出一則認證信到您輸入的電子郵件位址<br>「帳號未開通前,無法登入IRB系統。<br>重新送出電子郵件。 |
|------------------------------------------------|--------------------------------------------------------------------------------|------------------------------|---------------------------------------------------------|
| 電子郵件(登入帳號)                                     | htcspace@gmail,com                                                             |                              |                                                         |
| 建立密碼                                           |                                                                                |                              |                                                         |
| 確認密碼                                           |                                                                                |                              |                                                         |
| 姓名或公司名稱                                        | IRB測試帳號                                                                        |                              |                                                         |
|                                                | <i>WA59eZ</i><br>請輸入圖月文字,字母有大小寫之分<br>wA59eZ                                    |                              |                                                         |
|                                                | 帳號申請                                                                           |                              |                                                         |

(3) 開起您的電子郵件信箱收取系統認證郵件,並點選連結來開通您的帳號。

認證信 📄 收件匣 x

| • | irb@mail.kmuh.org.tw<br>寄給 我 ₪                                                                                                    | 1                          |
|---|----------------------------------------------------------------------------------------------------|----------------------------|
| Ł | 英文▼ 〉 中文 (繁體中文)▼ 翻譯郵件                                                                                                    | B.                         |
| 0 | Dear IRB測試帳號<br>We are pleased to advise that you have been added as a Registered<br>following information carefully and be sure to save this message in a<br>Username: <u>htcspace@gmail.com</u><br>Password: 1111111<br>You can use the following link to complete your verified registration:<br><u>諸點選此連結開啟您的帳號,謝謝。</u><br>Thank you, we appreciate your support<br>My Website | d User to N<br>safe locati |

(4) 輸入密碼,再按下 Register 後即可登入系統。

| our account has been su | ccessfully verified        |
|-------------------------|----------------------------|
| Username:               | htcspace@gmail.com         |
| Password:               |                            |
|                         | Login Remember Login       |
|                         | Register Retrieve Password |

三、 下載免審申請表格,填寫您的申請資料後上傳到此系統。

| 下載申請IRB計劃須檢附之檔案   |    |
|-------------------|----|
| 人體試驗(研究)免審計畫案(申請) | 下載 |

- 四、人體試驗審查申請步驟。
  - (1) 點選 IRB 申請。

| ۷     | 高雄醫學大學附<br>人體試驗審查申 | 設中和紀念醫院<br>請系統 |  |
|-------|--------------------|----------------|--|
| IRB申請 | 已申請計劃查詢            | 下載IRB申請範本      |  |

(2) 輸入計畫名稱以及計畫主持人,計畫主持人限定輸入本院員工7碼員工編號。

| 申讀類別        | 計畫名稱             | 計畫主持人(本院員工七碼編號) |  |
|-------------|------------------|-----------------|--|
| 人體試驗(研究)免審計 | <u>畫</u> 案(申請) ▼ | 確認申請            |  |

(3) 選擇檔案類型後,按下檔案上傳

| 人體試驗( | 870 訂量有機<br>研究)免審計畫案(申請) IRB免審測試計畫                                                  |      |
|-------|-------------------------------------------------------------------------------------|------|
| 檔案類型  | 1. 人體試驗/研究免審計畫享送審文件活單         ▼           1. 人體試驗/研究免審計畫享送審文件活單         ▼           | 檔案上傳 |
|       | 1- X 描述2000年3月28日 高品牌 2017月年<br>2. 人體試驗/研究免審計畫案申請書<br>3. 計畫主持人、共同主持人、協同主持人個人資料表(CV) |      |
|       | <ol> <li>計畫主持人、共同主持人、協同主持人3年內人體試驗相關數育訓練課程(IRB/GCP/CITI)證明文件</li> <li>其他</li> </ol>  |      |

(4) 下圖範例為,上傳檔案類型為 2. 人體試驗/研究免審計畫案申請書,請按下 Select 按鍵選取您的檔案。 確定此檔案類型皆已上傳後,請按下上傳確定。

檔案上傳

| 上面的機安潤刑   | 刑備至許PDF,—個檔案大小上限為100M  |        |
|-----------|------------------------|--------|
|           |                        |        |
| · ▲杂親型・ 4 | 4. 入痘試驗/研究光審計重条甲調香     |        |
| •         | ● 免審測試檔案 1.pdf ×Remove |        |
| 請選擇檔案     | ● 免審測試檔案 2.pdf ★Remove |        |
|           |                        | Select |
|           | 上傳確定(所有文件已上傳)          |        |

(5) 請重複步驟 3-4, 直到您的檔案皆已上傳, 之後請按下送出審核。

| IR8申議類別 計畫名編<br>人養試驗(研究)魚審計畫案(申議) IR8 魚審測試計畫 |              |                  | 上傳申請資料 |
|----------------------------------------------|--------------|------------------|--------|
| 檔案類型 1. 人體試驗/研究免審計畫案送審文件清單                   |              | ▼ [檔案上揮]         |        |
| 檔案接型                                         | 檔案名稱         | 上傳編案時間           |        |
| 2.人體試驗研究免審計畫案申請書                             | 免審測試檔案 1.pdf | 2013-09-11 03:48 | 删除     |
| 2.人體試驗研究免審計畫案申請書                             | 免審測試程率 2 pdf | 2013-09-11 03:48 | 删除     |
|                                              | 送出審核         |                  |        |

**五**、已申請計畫查詢審核進度。

| IRB 申請     | 已申請計劃 | 查詢 下載            | IRB申請範本               |            |                  |        |
|------------|-------|------------------|-----------------------|------------|------------------|--------|
|            |       |                  |                       |            |                  | 申請進度查請 |
| 申請類別<br>全部 |       | 計算<br>• <b>進</b> | 獄態 子項審核机<br>行中 ▼ 審核中  | ♥ 単請日期:起 送 | 申請编號 查詢          |        |
|            | 申请编辑  | 子编號              | 流程名稱                  | 計畫名稱       | 等待害核人            |        |
| 摄案         | 12    | 12               | 人體試驗(研究)免害<br>計畫案(申請) | IRB 免審測試計畫 | 行政人員<br>已等待0天0小時 | 詳細內容   |

## 上圖欄位及功能說明

- 1. 申請欄位:提供免審、基因、一般以及簡易等計畫類別。
- 2. 計劃狀態:已申請之計畫目前的審查狀態。
- 3. 子項審查狀態:已申請之計畫目前的審查狀態。
- 4. 申請日期起迄:計畫提出申請的日期。
- 5. 申請編號: 系統之計劃編號。
- 6. 撤案:在審查未同意前,您可撤案。撤案後無法再回復,只能重新申請。

- 六、申請後被駁回處理
  - (1) 若您的申請案件被駁回,在您的帳號郵件信箱會收到如下內容的郵件。請點選連結開起您被駁回的案件,如下圖。

| (高醫)人體試驗申請系統審核結果通知                               | 收件匣 x          | ē Ø |
|--------------------------------------------------|----------------|-----|
| 2 0890202@kmhk.org.tw<br>寄給 我                    | 16:40 (1 分鐘以前) | * * |
| 計劃名稱:IRB 免審測試計畫<br>審查結果:不同意<br>請點選此違結,開啟申請的IRB計劃 |                |     |

(2) 請按下回覆審查意見按鍵。

PS 若您不是由郵件的連結進入,您也可以利用查詢條件來搜尋您的申請案件。

| 申請類別<br>全部 |      | 計劃狀態 | 子項審核狀態 申請        | 申請日期:起 迄     | - | 申請編號 | 「査護」 |
|------------|------|------|------------------|--------------|---|------|------|
|            | 申请编辑 | 子编就  | 流程名稱             | 計畫名稱         |   |      |      |
| 回覆審査意見     | 12   | 12   | 人體試驗(研究)免審計畫案(申該 | ) IRB 免審測試計畫 |   |      | 詳細內容 |

- (3)下圖中,您可以看見審查人給您的意見,請依照審查意見來修正您的申請資料,修正後請按下送出 審查按鍵。修正方法如下:
  - 1. 檔案刪除: 可刪除您不要的檔案。
  - 2. 檔案修改:覆蓋舊有的檔案。
  - 3. 新增檔案:請先選擇檔案類型後,按下此按鍵來上傳新的檔案。

| 微<br>00000000000000000<br>紀稱<br>免審別試計畫 | 申請人<br>00012 httspace@gmail.comIRE                        | 単<br>20<br>主<br>06 | 諸日期<br>113-09-11 03:39<br>持人<br>190202 |                     |
|----------------------------------------|-----------------------------------------------------------|--------------------|----------------------------------------|---------------------|
| 書核人                                    | 客空意见                                                      |                    |                                        | 審查日期                |
| 行政人員                                   | 新队就间个理事                                                   |                    |                                        | 2013-09-11<br>04:40 |
|                                        | 檔案操型 1. 人體試驗。研究免審計畫                                       | 家送審文件清單            |                                        | ■ 新増編業              |
|                                        | 檔案類型                                                      | 偏亲名解               | 上傳日期                                   |                     |
| 信楽問題                                   | 2. 人贊試驗/研究免審計畫菜申請書                                        | 免審測試磁案 1.pdf       | 2013-09-11 0                           | 3:48 檔案修改           |
| 檔案機關                                   | 2. 人體試驗、研究免審計畫案申請書                                        | 免審測試磁案 2.pdf       | 2013-09-11 0                           | 3:48 檔案修改           |
| 檔案圈時                                   | 1. 人體試驗。研究免害計畫來送事文件清單                                     | 免審測試檔案 3.pdf       | 2013-09-11 0                           | 3:55 檔案修改           |
| 檔案冊除                                   | <ul> <li>3.計畫主排人、共同主排人、協同主排人個人資料</li> <li>(CV)</li> </ul> | 長 免審測試磁索 5.pdf     | 2013-09-11 0                           | 3:56 檔案修改           |
| And star basilion                      | 4. 計畫主排人、共同主持人、協同主排人3年內人類                                 | 性就像 免害测试磁索 6.pdf   | 2013-09-110                            | 3.56 檔案修改           |